# ASCNAV - Inscription en ligne avec YAPLA

ASCINAV Association Sportive de la C.N.A.V de Tours

#### Avant de commencer, veuillez noter que :

A la fin de votre inscription, la demande d'adhésion est bien enregistrée, et sera contrôlée par un membre du bureau.

Tant que le contrôle n'est pas passé, l'adhésion n'est pas encore validée.

Une adhésion peut-être en attente de pièce justificative (cerfa, certificat médical) ou en attente de paiement, et ne sera pas validée tant que le dossier sera incomplet.

ASCNAV Association Sportne de la C.N.A.V de Tours

## Pour démarrer, il suffit de se connecter sur :

<u>https://association-sportive-de-la-</u> <u>cnav.s2.yapla.com/fr/espace-membres/authentication/</u>

ASCNAV Association Sportive de la C.N.A.V de Tours

#### Je renseigne mon courriel et mon mot de passe. Et je clique sur « Se connecter ».

| Propulsé par <b>Yapla</b>          | Découvrir Yapla |
|------------------------------------|-----------------|
|                                    |                 |
| ASSOCIATION SPORTIVE DE LA<br>CNAV |                 |
|                                    |                 |
|                                    |                 |
| Connexion                          |                 |
| Courriel                           |                 |
| Mot de passe                       |                 |
| Mot de passe oublié                |                 |
| (37)                               |                 |
|                                    |                 |
|                                    |                 |

### La page « Mon profil » s'ouvre. Sur cette page je peux :

Mettre à jour mes informations personnelles

ASSOCIATION SPORTIVE DE LA CNAV

| MON ESPACE                                                     | Mon profil                                                                                    |                                                |  |
|----------------------------------------------------------------|-----------------------------------------------------------------------------------------------|------------------------------------------------|--|
|                                                                | nformations de l'adhérent                                                                     |                                                |  |
| NES ADHESIONS<br>NES TRANSACTIONS<br>NODIFIER MON MOT DE PASSE | Nom *                                                                                         | Téléphone                                      |  |
| ÉCOM. MON                                                      | Prénom *                                                                                      |                                                |  |
|                                                                | Matricule                                                                                     |                                                |  |
|                                                                | Certificat médical<br>Parcourir Aucun fichier sélectionné.<br>Prévisualisation<br>Télécharger | Date de naissance *                            |  |
|                                                                | Nom de l'agent ou agent retraité - OBLIGATOIRE pour<br>conjoints et enfants)                  | <b>Qualité</b><br>Agent                        |  |
|                                                                | Contact                                                                                       | Cerfa<br>Parcourir) Aucun fichier sélectionné. |  |
|                                                                | Adresse                                                                                       | Code postal                                    |  |
|                                                                | Ville                                                                                         | Pays France                                    |  |
|                                                                | Service et n° poste *                                                                         | Courriel *                                     |  |
|                                                                | Administration                                                                                |                                                |  |
|                                                                | Contrôle inscription<br>Complet                                                               | Date de contrôle<br>23-09-2022                 |  |
|                                                                | Statut<br>active                                                                              |                                                |  |

### La page « Mon profil » s'ouvre. Sur cette page je peux :

Visualiser les documents présents en cliquant sur « Télécharger » ou les supprimer en cliquant sur la croix

#### ASSOCIATION SPORTIVE DE LA CNAV

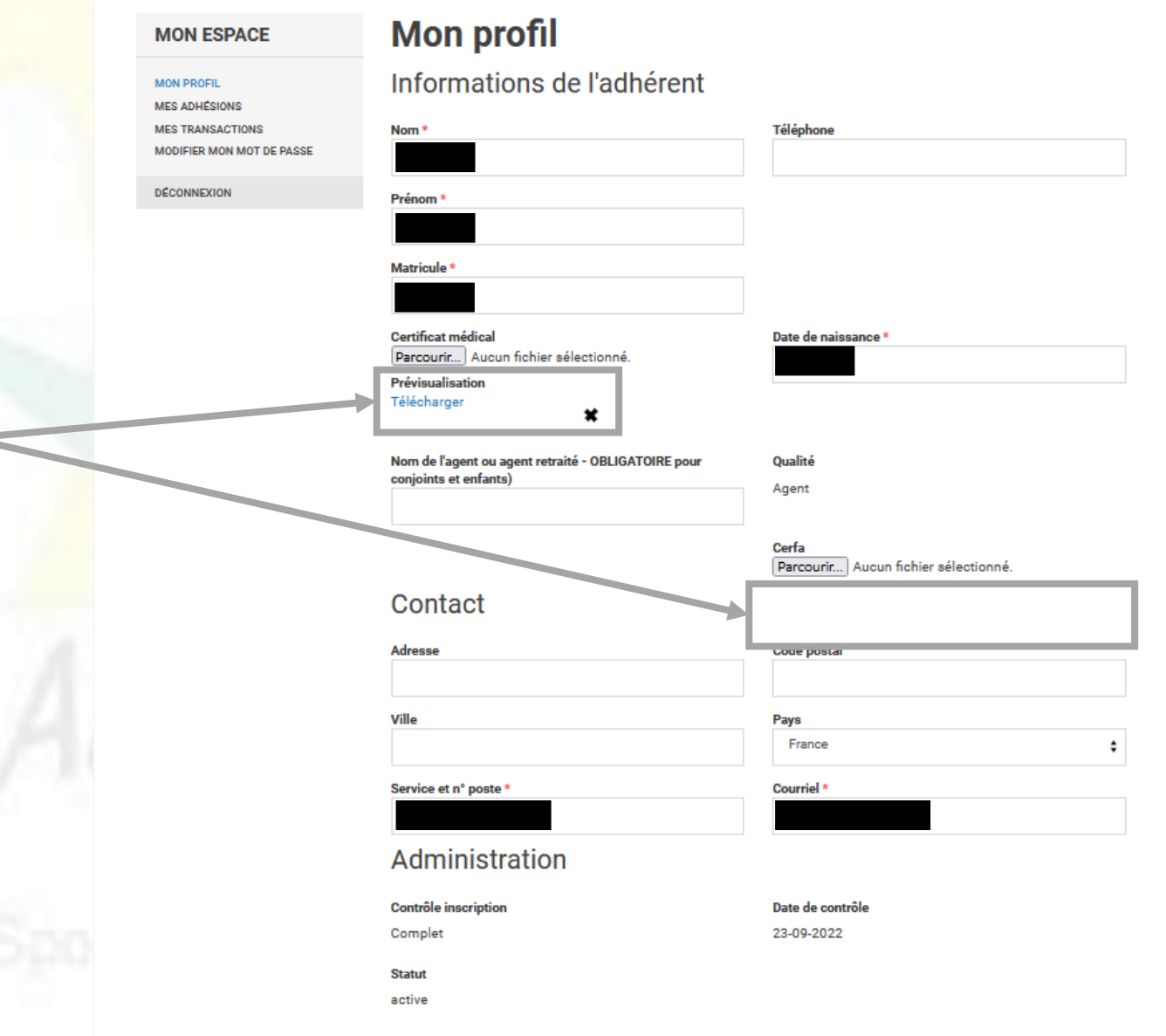

#### La page « Mon profil » s'ouvre. Sur cette page je peux :

ASSOCIATION SPORTIVE DE LA CNAV

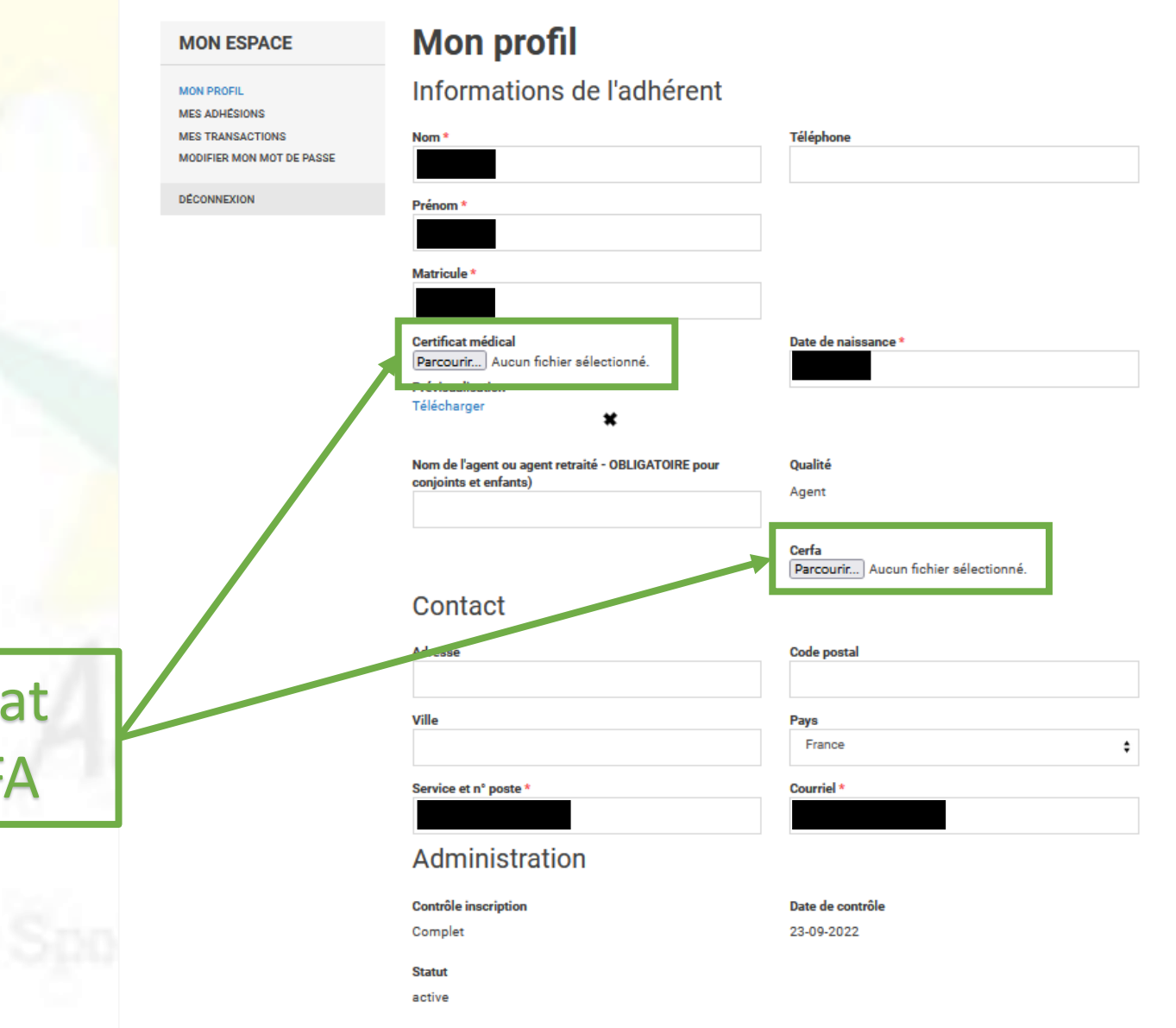

Déposer mon nouveau certificat médical et/ou formulaire CERFA

ASCINAV Association Spo

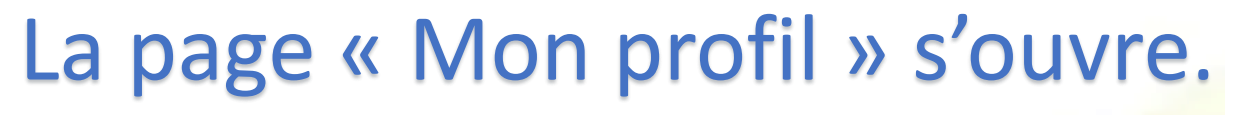

Dans l'exemple, nous venons de supprimer l'ancien certificat et d'en ajouter un nouveau ⓒ

> Pour finir je clique sur « Enregistrer » lorsque j'ai terminé les modifications et ajouts de documents

| MON ESPACE                                    | Mon profil                                                     |                                       |
|-----------------------------------------------|----------------------------------------------------------------|---------------------------------------|
| MON PROFIL<br>MES ADHÉSIONS                   | Informations de l'adhérent                                     |                                       |
| MES TRANSACTIONS<br>MODIFIER MON MOT DE PASSE | Nom *                                                          | Téléphone                             |
| DÉCONNEXION                                   | Prénom *                                                       |                                       |
|                                               |                                                                |                                       |
|                                               | Matricule *                                                    |                                       |
|                                               |                                                                |                                       |
|                                               | Certificat médical<br>Parcourir Scan 18 août 23 · 17·06·23.pdf | Date de naissance *                   |
|                                               | Nom de l'agent ou agent retraité - OBLIGATOIRE pour            | Qualité                               |
|                                               | njoints et enfants)                                            | Agent                                 |
|                                               |                                                                | Cerfa                                 |
|                                               | Contact                                                        | Parcourir) Aucun fichier sélectionné. |
|                                               | Contact                                                        |                                       |
|                                               | Adresse                                                        | Code postal                           |
|                                               | Ville                                                          | Pays                                  |
|                                               |                                                                | France                                |
|                                               | Service et n° poste *                                          | Courriel *                            |
| crer »                                        | Administration                                                 |                                       |
| tions                                         |                                                                | Bata di cara fili                     |
| nions                                         | Controle inscription<br>Complet                                | Date de controle<br>23-09-2022        |
|                                               | Statut                                                         |                                       |
|                                               | active                                                         |                                       |
|                                               | ,                                                              | Enregistrer                           |
|                                               |                                                                |                                       |

| Le message « Sauvegarde          | MON ESPACE                                    | Mon profil                                                 |                     |
|----------------------------------|-----------------------------------------------|------------------------------------------------------------|---------------------|
| réussie » s'affiche alors, et le | MON PROFIL<br>MES ADHESIONS                   | Sauvegarde réussie                                         |                     |
| nouveau document peut être       | MES TRANSACTIONS<br>MODIFIER MON MOT DE PASSE | Informations de l'adhérent                                 |                     |
| consulté                         | DECONNEXION                                   | Nom *                                                      | Téléphone           |
|                                  |                                               | Prénom * Matricule *                                       |                     |
|                                  |                                               | Certificat médical<br>Parcourir Aucun fichier sélectionné. | Date de naissance * |

Il ne reste qu'à patienter que le contrôle par un membre du bureau ait lieu pour que votre adhésion soit validée suite à l'ajout de la pièce justificative manquante <sup>(3)</sup>

Télécharge